### Lesson 12: Configuring a Network Policy Server

MOAC 70-411: Administering Windows Server 2012

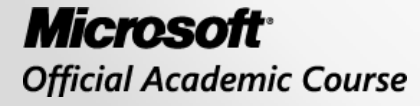

WILEY

### Overview

- Exam Objective 4.1: Configure Network Policy Server (NPS)
- Configuring a Network Policy Server
   Infrastructure

## Configuring a Network Policy Server Infrastructure

Lesson 12: Configuring a Network Policy Server

© 2013 John Wiley & Sons, Inc.

## **RADIUS Terms**

- Network Policy Server (NPS): Microsoft's RADIUS server.
- Authorization: The process that determines what a user is permitted to do on a computer system or network.
- **RADIUS client**: A <u>server</u> or <u>device</u> that forwards RADIUS requests to a RADIUS server.
- Access client: A computer or device that contacts or connects to a RADIUS client, which requires authentication and authorization to connect.

#### A Network with RADIUS

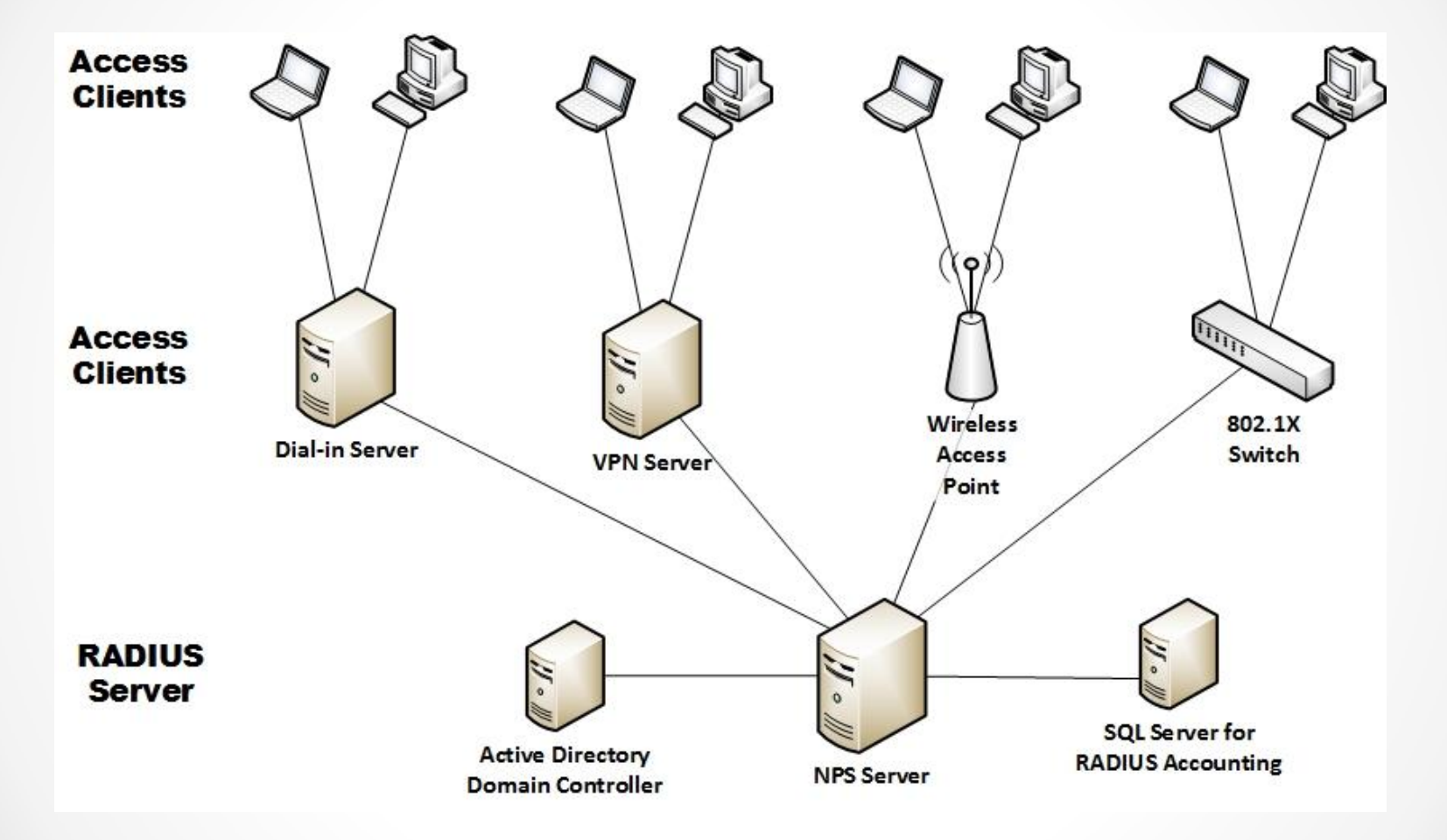

RADIUS servers and clients

## Authentication, Authorization, and Accounting

When NPS is used as a RADIUS server, authentication, authorization, and accounting follows these steps:

- 1. When an access client accesses a VPN server or wireless access point, a connection request is created that is sent to the NPS server.
- 2. The NPS server evaluates the Access-Request message.
- 3. If required, the NPS server sends an Access-Challenge message to the access server. The access server processes the challenge and sends an updated Access-Request to the NPS server.
- 4. The user credentials are checked and the dial-in properties of the user account are obtained by using a secure connection to a domain controller.

## Authentication, Authorization, and Accounting

When NPS is used as a RADIUS server, authentication, authorization and accounting follows these steps (cont.):

- 5. When the connection attempt is authorized with both the dial-in properties of the user account and network policies, the NPS server sends an Access-Accept message to the access server. If the connection attempt is either not authenticated or not authorized, the NPS server sends an Access-Reject message to the access server.
- 6. The access server completes the connection process with the access client and sends an Accounting-Request message to the NPS server, where the message is logged.
- 7. The NPS server sends an Accounting-Response to the access server.

### Installing Network Policy Server

| elect server roles                                                                                                   | 5                                                                                                    | DESTINATION SERVE<br>Win2012Srv2.contoso.cor                                                                                                    |
|----------------------------------------------------------------------------------------------------|----------------------------------------------------------------------------------------------------|----------------------------------------------------------------------------------------------------|
| Before You Begin<br>Installation Type                                                                                | Select one or more roles to install on the selected server.<br>Roles                                                                                                    | Description                                                                                                    |
| Server Selection<br>Server Roles<br>Features<br>Network Policy and Acces<br>Role Services<br>Confirmation<br>Results | <ul> <li>Active Directory Certificate Services</li> <li>Active Directory Domain Services</li> <li>Active Directory Federation Services</li> <li>Active Directory Lightweight Directory Services</li> <li>Active Directory Rights Management Services</li> <li>Application Server</li> <li>DHCP Server</li> <li>DHS Server</li> <li>Fax Server</li> <li>✓ File And Storage Services (Installed)</li> <li>Hyper-V</li> <li>✓ Network Policy and Access Services</li> <li>Print and Document Services</li> <li>Remote Access (Installed)</li> <li>Remote Desktop Services</li> </ul> | Network Policy and Access Services<br>provides Network Policy Server<br>(NPS), Health Registration Authority<br>(HRA), and Host Credential<br>Authorization Protocol (HCAP),<br>which help safeguard the health an<br>security of your network. |

Installing Network Policy and Access Services

### Installing Network Policy Server

| <b>b</b>                                                                                                    | Add Roles and Features Wizard                                                                                                    | _ <b>_</b> X                                                                                                    |
|----------------------------------------------------------------------------------------------------|----------------------------------------------------------------------------------------------------|----------------------------------------------------------------------------------------------------|
| Before You Begin<br>Installation Type<br>Server Selection<br>Server Roles<br>Features<br>Network Policy and Acces<br>Role Services<br>Confirmation<br>Results | Add Roles and Features Wizard         S         Select the role services to install for Network Policy and Acce         Role services         Image: Metwork Policy Server         Image: Health Registration Authority         Image: Host Credential Authorization Protocol | DESTINATION SERVER<br>Win2012Srv2.contoso.com<br>ss Services<br>Description<br>Network Policy Server (NPS) allows<br>you to create and enforce<br>organization-wide network access<br>policies for client health, connection<br>request authentication, and<br>connection request authorization.<br>With NPS, you can also deploy<br>Network Access Protection (NAP), a<br>client health policy creation,<br>enforcement, and remediation<br>technology. |
|                                                                                                    |                                                                                                    |                                                                                                    |
|                                                                                                    | < Previous Ne                                                                                                    | xt > Install Cancel                                                                                                    |

Selecting Network Policy and Access Service Role Services

### Installing Network Policy Server

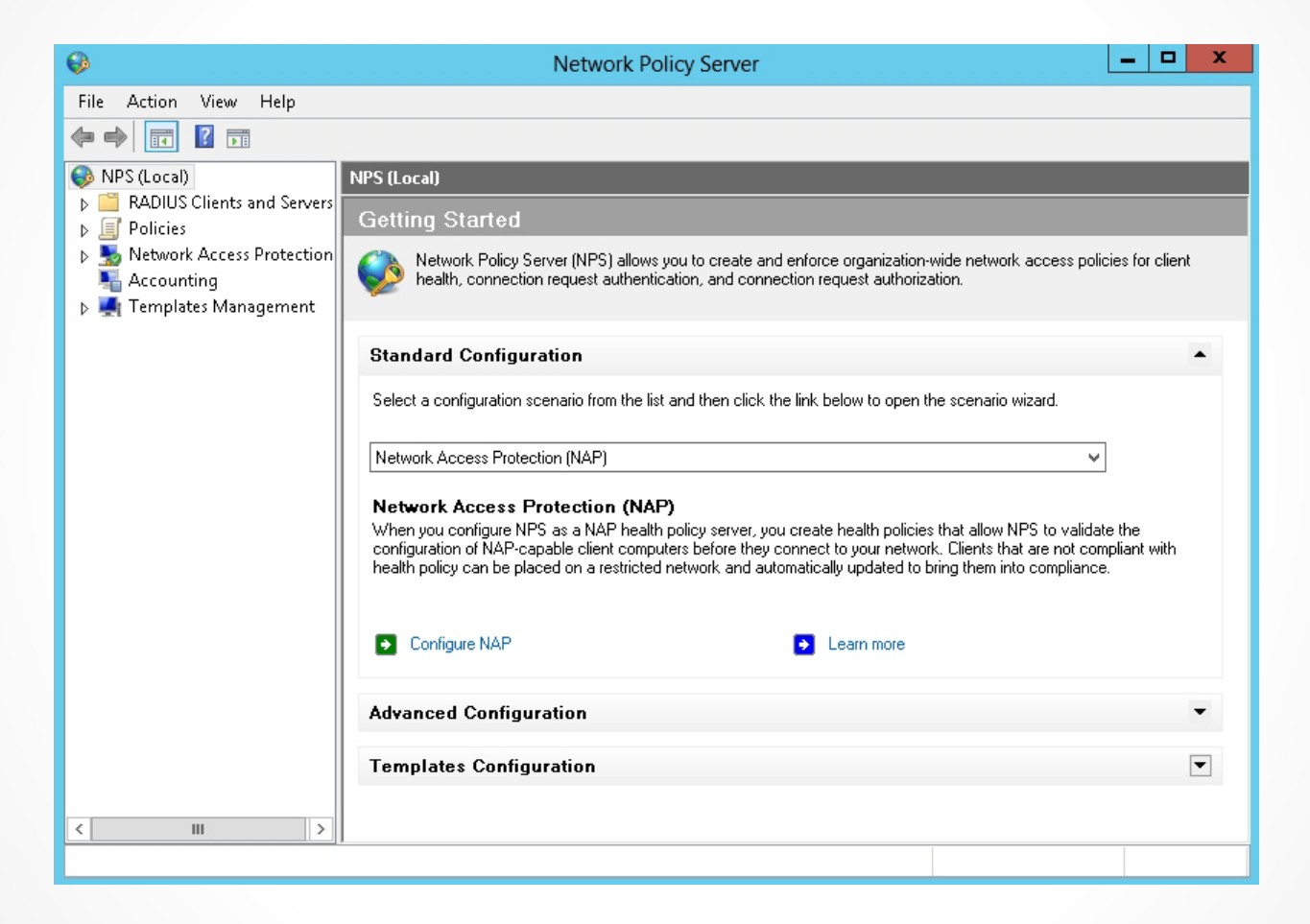

Opening the Network Policy Server console

## Configuring RADIUS Server Infrastructures

Multiple RADIUS server configurations:

- Primary RADIUS server and alternate RADIUS servers
- A RADIUS proxy located between the RADIUS server and the RADIUS clients

#### Configuring RADIUS Server Infrastructures

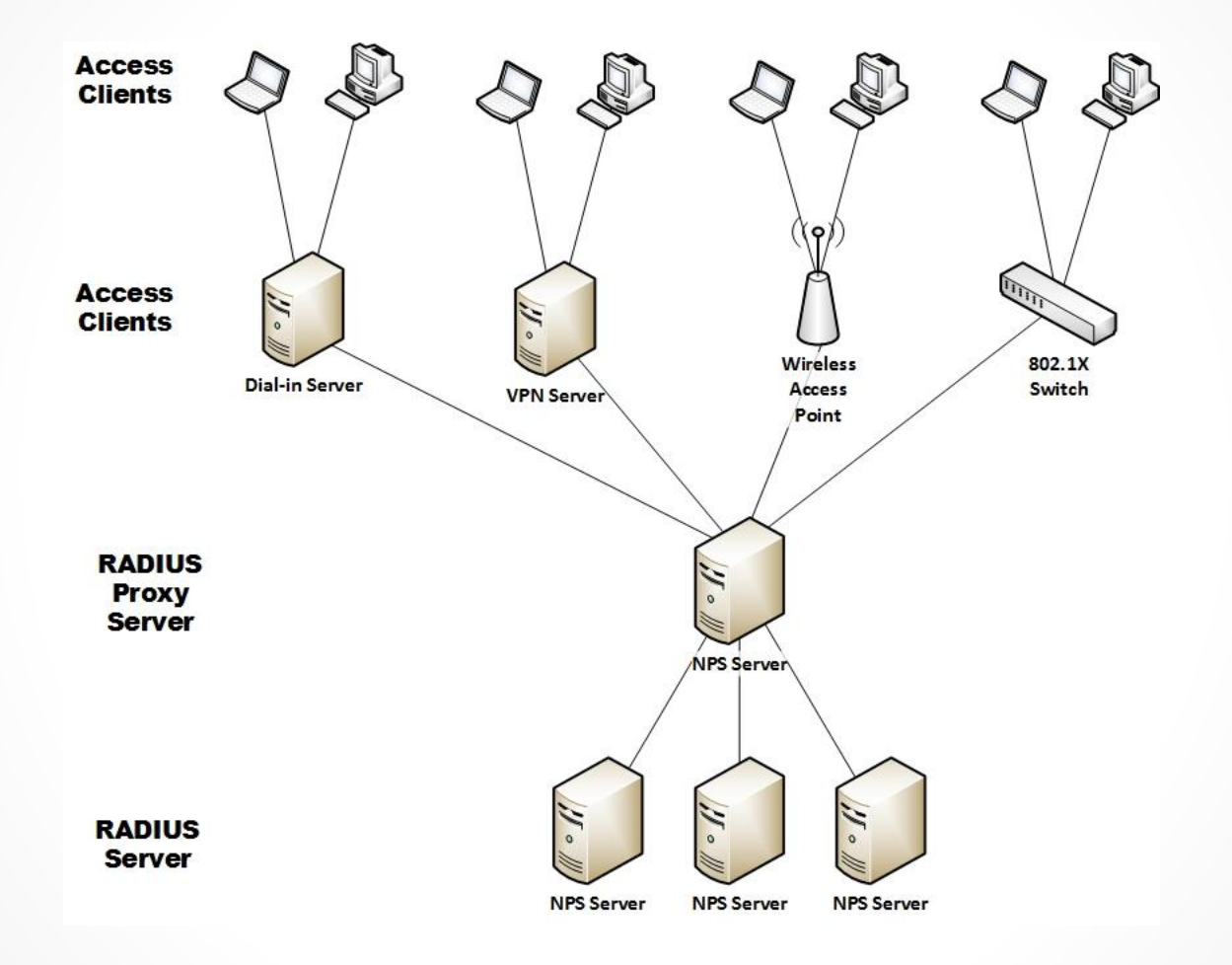

Using a RADIUS proxy server

## Configuring RADIUS Server Infrastructures

Load balancing options:

- Priority
- Weight
- Advanced settings

| Ne                   | w Remote RADIU | S Server Group | x                      |
|----------------------|----------------|----------------|------------------------|
| Group name:<br> <br> |                |                |                        |
| RADIUS Server        | Priority       | Weight         | Add<br>E dit<br>Remove |
|                      |                | OK             | Cancel                 |

Creating a new RADIUS server group

| Add RADIUS Server                                                 |
|-------------------------------------------------------------------|
| Address Authentication/Accounting Load Balancing                  |
| Select an existing Remote RADIUS Servers template:                |
| None v                                                            |
| Type the name or IP address of the RADIUS server you want to add. |
| Server:                                                           |
| 192.168.3.121 Veiny                                               |
|                                                                   |
|                                                                   |
|                                                                   |
|                                                                   |
|                                                                   |
|                                                                   |
|                                                                   |
|                                                                   |
|                                                                   |
|                                                                   |
|                                                                   |
|                                                                   |
| OK Cancel                                                         |

Adding a RADIUS server to the RADIUS server group

© 2013 John Wiley & Sons, Inc.

| Add RADIUS                                                                | S Server ×            |  |  |  |
|---------------------------------------------------------------------------|-----------------------|--|--|--|
| Address Authentication/Accounting Load Ba                                 | alancing              |  |  |  |
| Authentication port:                                                      | 1812                  |  |  |  |
| Select an existing Shared Secrets template:                               |                       |  |  |  |
| None                                                                      | ×                     |  |  |  |
| Shared secret:                                                            |                       |  |  |  |
| Confirm shared secret:                                                    |                       |  |  |  |
| Request must contain the message authent                                  | icator attribute      |  |  |  |
|                                                                           |                       |  |  |  |
| Accounting                                                                | 1010                  |  |  |  |
| Accounting port:                                                          | 1813                  |  |  |  |
| ✓ Use the same shared secret for authentic                                | ation and accounting. |  |  |  |
| Select an existing Shared Secrets templa                                  | ite:                  |  |  |  |
| None                                                                      |                       |  |  |  |
| Shared secret:                                                            |                       |  |  |  |
| Confirm shared secret:                                                    |                       |  |  |  |
| Forward network access server start and stop notifications to this server |                       |  |  |  |
|                                                                           |                       |  |  |  |
|                                                                           |                       |  |  |  |
|                                                                           |                       |  |  |  |
|                                                                           | OK Cancel             |  |  |  |

Configuring Authentication and Accounting RADIUS

| Add RADIUS Server                                                                                                    |
|----------------------------------------------------------------------------------------------------|
| Address Authentication/Accounting Load Balancing                                                                                  |
| The priority of ranking indicates the status of a server. A primary server has a priority of 1.                                   |
| Weight is used to calculate how often request are sent to a specific server in a group of<br>servers that have the same priority. |
| Priority: [1 Weight: 50                                                                                                    |
| Advanced settings                                                                                                    |
| Number of seconds without response before request is 3                                                                            |
| Maximum number of dropped requests before server is 5                                                                             |
| Number of seconds between requests when server is identified 30 as unavailable:                                                   |
|                                                                                                    |
|                                                                                                    |
|                                                                                                    |
|                                                                                                    |
|                                                                                                    |
|                                                                                                    |
| 0K Cancel                                                                                                    |

Configuring RADIUS load balancing

## Configuring RADIUS Clients

The standard configuration includes:

- RADIUS server for dial-up or VPN connections
- RADIUS server for 802.1X wireless or wired connections
- NAP policy server (discussed in Lesson 14)

|                                                                                                    | Configure VPN or Dial-Up                                                                                                    |
|----------------------------------------------------------------------------------------------------|----------------------------------------------------------------------------------------------------|
|                                                                                                    | Select Dial-up or Virtual Private Network Connections<br>Type                                                                                                    |
| <ul> <li>Type of conr</li> <li>Dial-up Con</li> <li>When you a</li> <li>Wirtual Priva</li> <li>When you a</li> <li>made by VF</li> <li>Name:</li> <li>This default text or n</li> <li>Virtual Private</li> </ul> | The ections:<br>nections<br>deploy Dial-up servers on your network, NPS can authenticate and authorize connection requests<br>ul-up clients connecting through the servers.<br>the Network (VPN) Connections<br>deploy VPN servers on your network, NPS can authenticate and authorize connection requests<br>N clients connecting through the servers.<br>t is used as part of the name for each of the policies created with this wizard. You can use the<br>nodify it .<br>Network (VPN) Connections |
|                                                                                                    |                                                                                                    |
|                                                                                                    | Previous Next Finish Cancel                                                                                                    |

Specifying connections on the Dial-up or Virtual Private Network Connections Type page

| Configure VPN or Dial-Up                                                                                                    | x      |  |  |  |
|----------------------------------------------------------------------------------------------------|--------|--|--|--|
| Specify Dial-Up or VPN Server                                                                                                    |        |  |  |  |
| RADIUS clients are network access servers, not client computers. If the local computer is running Routing<br>and Remote Access as a VPN server, it is automatically added to the list of RADIUS clients below. |        |  |  |  |
| If you want to add remote VPN servers as RADIUS clients, click Add.                                                                                                    |        |  |  |  |
| RADIUS clients:                                                                                                    |        |  |  |  |
|                                                                                                    | Add    |  |  |  |
|                                                                                                    | Edit   |  |  |  |
|                                                                                                    | Remove |  |  |  |
|                                                                                                    |        |  |  |  |
|                                                                                                    |        |  |  |  |
|                                                                                                    |        |  |  |  |
|                                                                                                    |        |  |  |  |
|                                                                                                    |        |  |  |  |
|                                                                                                    |        |  |  |  |
|                                                                                                    |        |  |  |  |
|                                                                                                    |        |  |  |  |
|                                                                                                    |        |  |  |  |
| Previous Next Finish                                                                                                    | Cancel |  |  |  |

Showing the RADIUS clients page

|                                                                                                    | New RADIUS (                                                                              | Client                                                   |                                       |
|----------------------------------------------------------------------------------------------------|-------------------------------------------------------------------------------------------|----------------------------------------------------------|---------------------------------------|
| ttings                                                                                                    |                                                                                           |                                                          |                                       |
| Select an existing temp                                                                                                    | ate:                                                                                      |                                                          |                                       |
|                                                                                                    |                                                                                           |                                                          | ~                                     |
| Name and Address                                                                                                    |                                                                                           |                                                          |                                       |
| Friendly name:                                                                                                    |                                                                                           |                                                          |                                       |
| [                                                                                                    |                                                                                           |                                                          |                                       |
| Address (IP or DNS):                                                                                                    |                                                                                           |                                                          |                                       |
|                                                                                                    |                                                                                           |                                                          | Verify                                |
| Shared Secret<br>Select an existing Shared                                                                                                    | Secrets template:                                                                         |                                                          |                                       |
| None                                                                                                    |                                                                                           |                                                          | ~                                     |
| None<br>To manually type a share<br>secret, click Generate. Yo<br>secret entered here. Shar<br>Manual<br>Shared secret:                            | d secret, click Manual.<br>u must configure the R<br>ed secrets are case-ser<br>Generate  | To automatically ger<br>ADIUS client with th<br>nsitive. | verate a sharec                       |
| None<br>To manually type a sharer<br>secret, click Generate. Yo<br>secret entered here. Shar<br>Manual<br>Shared secret.                           | J secret, click Manual.<br>Ju must configure the R<br>ed secrets are case-ser<br>Generate | To automatically ger<br>ADIUS client with th<br>sstrive. | verate a sharec                       |
| None<br>To manually type a sharer<br>secret, click Generate. Yo<br>secret entered here. Shar<br>Manual<br>Shared secret:<br>Confirm shared secret: | J secret, click Manual.<br>su must configure the R<br>ed secrets are case-ser<br>Generate | To automatically ger<br>ADIUS client with th<br>sstive.  | v<br>ierate a sharec<br>e same sharec |
| None<br>To manually type a sharer<br>secret, click Generate, Yo<br>secret entered here. Shar<br>Manual<br>Shared secret:<br>Confirm shared secret: | J secret, click Manual.<br>Ju must configure the R<br>ed secrets are case-ser             | To automatically ger<br>ADIUS client with th<br>nsitive. | verate a shared                       |

#### Adding RADIUS clients

| Configure VPN or Dial-Up                                                                                                    |  |  |  |
|----------------------------------------------------------------------------------------------------|--|--|--|
| Configure Authentication Methods                                                                                                    |  |  |  |
| The following protocols are supported by servers running Microsoft Routing and Remote Access. If you use a<br>different remote access server, make sure the protocols you select are supported by that software.        |  |  |  |
| Extensible Authentication Protocol                                                                                                    |  |  |  |
| Type (based on method of access and network configuration):                                                                                                    |  |  |  |
| Microsoft: Smart Card or other certificate  V Configure                                                                                                    |  |  |  |
| <ul> <li>Microsoft Encyrpted Authentication version 2 (MS-CHAPv2)<br/>Select this option to allow your users to specify a password for authentication.</li> <li>Microsoft Encyrpted Authentication (MS-CHAP)</li> </ul> |  |  |  |
| Select this option only if your network runs operating systems that do not support MS-CHAPv2.                                                                                                    |  |  |  |
|                                                                                                    |  |  |  |
|                                                                                                    |  |  |  |
| Previous Next Finish Cancel                                                                                                    |  |  |  |

Specifying authentication methods

|                | Configure VPN or Dial-Up                                                                                                    | x   |
|----------------|----------------------------------------------------------------------------------------------------|-----|
|                | Specify User Groups<br>Users that are members of the selected group or groups will be allowed or denied access<br>based on the network policy Access Permission setting. | ŧ., |
| To select User | Groups, click Add. If no groups are selected, this policy applies to all users.                                                                                          |     |
| Groups         | Add<br>Remove                                                                                                    | 3   |
|                | Previous Next Finish Cancel                                                                                                    |     |

#### Specifying user groups

|                                     | Configure VPN or Dial-Up                                                                                           |                             | x    |
|-------------------------------------|----------------------------------------------------------------------------------------------------|-----------------------------|------|
|                                     | Specify IP Filters<br>Configure IPv4 and IPv6 packet filters if you want to restrict the<br>and received.          | e type of network traffic s | ;ent |
| If you are using<br>IPv4 and IPv6 i | Routing and Remote Access Service configured as a dial-up or VP<br>nput and output filters. Otherwise, click Next. | 'N server, you can configu  | re   |
| Select an exist<br>None             | ing IP <u>F</u> ilter template:                                                                                    | ~                           |      |
| ⊡Pv4<br>To control the              | IPv4 packets this interface sends, click Input Filters.                                                            | Input Filters               |      |
| To control the                      | IPv4 packets this interface receives, click Output Filters.                                                        | Output Filters              |      |
| IPv6                                |                                                                                                    |                             |      |
| I o control the                     | IPv6 packets this interface sends, click Input Hilters.                                                            | Input Filters               |      |
| To control the                      | IPv6 packets this interface receives, click Output Filters.                                                        | Output Filters              |      |
|                                     |                                                                                                    |                             |      |
|                                     | Previous Next                                                                                                    | Finish Cancel               |      |

#### Specifying IP filters

| Inbound Filters ? X                                                                             | Add IP Filter ? X                               |
|-------------------------------------------------------------------------------------------------|-------------------------------------------------|
| These filters control which packets are forwarded or processed by this network.                 | Source network                                  |
| Filter action:      O not permit packets listed below      Permit only the packets listed below | IP address: · · · · · · · · · · · · · · · · · · |
| Filters:                                                                                        | Destination network                             |
| Source Address Source Network Mask Destination Address Destination Mask P                       | IP address:                                     |
|                                                                                                 | Subnet mask:                                    |
|                                                                                                 | Protocol:                                       |
| III     >       New     Edit                                                                    |                                                 |
| OK Cancel                                                                                       | OK Cancel                                       |

#### Configuring inbound filters

|                                         | Configure VPN or Dial-Up                                                                                                    |
|-----------------------------------------|----------------------------------------------------------------------------------------------------|
|                                         | Specify Encryption Settings                                                                                                    |
| <u>N</u>                                | Specify the allowed encryption strengths used for traffic between access clients and the<br>network access server.                               |
| If you are using<br>encryption stren    | Routing and Remote Access Service configured as a dial-up or VPN server, you can configure<br>gth.                                               |
| The encryption                          | settings are supported by computers running Microsoft Routing and Remote Access Service.                                                         |
| If you use differe<br>settings you sele | ent network access servers for dial-up or VPN connections, ensure that the encryptions<br>ect are supported by your servers.                     |
| If No encryption<br>secured by enci     | i is the only option selected, traffic from access clients to the network access server is not<br>yption. This configuration is not recommended. |
| 🖌 Basic encry                           | ption (MPPE 40-bit)                                                                                                    |
| 🖌 Strong encr                           | yption (MPPE 56-bit)                                                                                                    |
| ✔ Strongest e                           | ncryption (MPPE 128-bit)                                                                                                    |
|                                         | Previous Next Finish Cancel                                                                                                    |

Specifying encryption settings

|                                                        | Specify a Realm Name<br>If you specify a realm name, the user account location supplied by users in log on<br>credentials, such as a domain name, is replaced by the value you choose.                                   |
|--------------------------------------------------------|----------------------------------------------------------------------------------------------------|
| Your ISP uses a<br>the user name i<br>If you do not kn | portion of the user name to identify which connection requests to route to this server. This part of<br>the realm name.<br>ow your realm name, contact your ISP. If you do not care about realm name, please click next. |
| Type the realm<br>forward request<br>Realm name        | name, including the separator character (the period or the forward slash), that your ISP uses to<br>s.                                                                                                    |
|                                                        |                                                                                                    |
| Example: ISP.                                          |                                                                                                    |
| ✔ Before auth<br>If the realm<br>Windows c             | entication, remove the realm name from the user name<br>name is an identifier added to the existing Windows user name, it must be removed before<br>an authenticate the connection request.                              |
|                                                        |                                                                                                    |

Specifying a realm name

#### Configure NPS for 802.1X Wireless Connections

|                                                                                                    | Configure 802.1X                                                                                                    | x               |
|----------------------------------------------------------------------------------------------------|----------------------------------------------------------------------------------------------------|-----------------|
| Si Si                                                                                                    | elect 802.1X Connections Type                                                                                                    |                 |
| Type of 802.1X of<br>Secure Wireless<br>When you deplo<br>connection requinant<br>Secure Wired (E<br>When you deplo<br>connection requi | <b>connections</b> :<br>s Connections<br>by 802.1% wireless access points on your network, NPS can authenticate and author<br>jests made by wireless clients connecting through the access points.<br>Ethernet) Connections<br>by 802.1% authenticating switches on your network, NPS can authenticate and auth<br>jests made by Ethernet clients connecting through the switches. | orize<br>horize |
| Name:<br>This default text is u<br>default text or modif                                                                                | used as part of the name for each of the policies created with this wizard. You can u<br>fy it .                                                                                                    | se the          |
|                                                                                                    | Previous Next Finish Ca                                                                                                    | ancel           |

#### Selecting the 802.1X connections type

#### Configure NPS for 802.1X Wireless Connections

| Configure 802.1X                                                                                                    |
|----------------------------------------------------------------------------------------------------|
| Configure an Authentication Method                                                                                           |
| Select the EAP type for this policy.                                                                                         |
| Type (based on method of access and network configuration):                                                                  |
| Microsoft: Smart Card or other certificate Configure                                                                         |
| Microsoft: Smart Card or other certificate<br>Microsoft: Protected EAP (PEAP)<br>Microsoft: Secured password (EAP-MSCHAP v2) |
|                                                                                                    |
| Previous Next Finish Cancel                                                                                                  |

Configuring authentication methods for 802.1X

#### Configure NPS for 802.1X Wireless Connections

| Configure 802.1X                                                                                                    |
|----------------------------------------------------------------------------------------------------|
| Use virtual LANs (VLANs) and access control lists (ACLs) to control network traffic.                                                                                                    |
| If your RADIUS clients (authenticating switches or wireless access points) support the assignment of traffic<br>controls using RADIUS tunnel attributes, you can configure these attributes here. If you configure these attribute<br>NPS instructs RADIUS clients to apply these settings for connection requests that are authenticated and<br>authorized.<br>If you do not use traffic controls or you want to configure them later, click Next. |
| Traffic control configuration<br>To configure traffic control attributes, click Configure.<br>Configure                                                                                                    |
|                                                                                                    |
| Previous Next Finish Cancel                                                                                                    |

Configuring traffic controls

### NPS Advanced Configuration

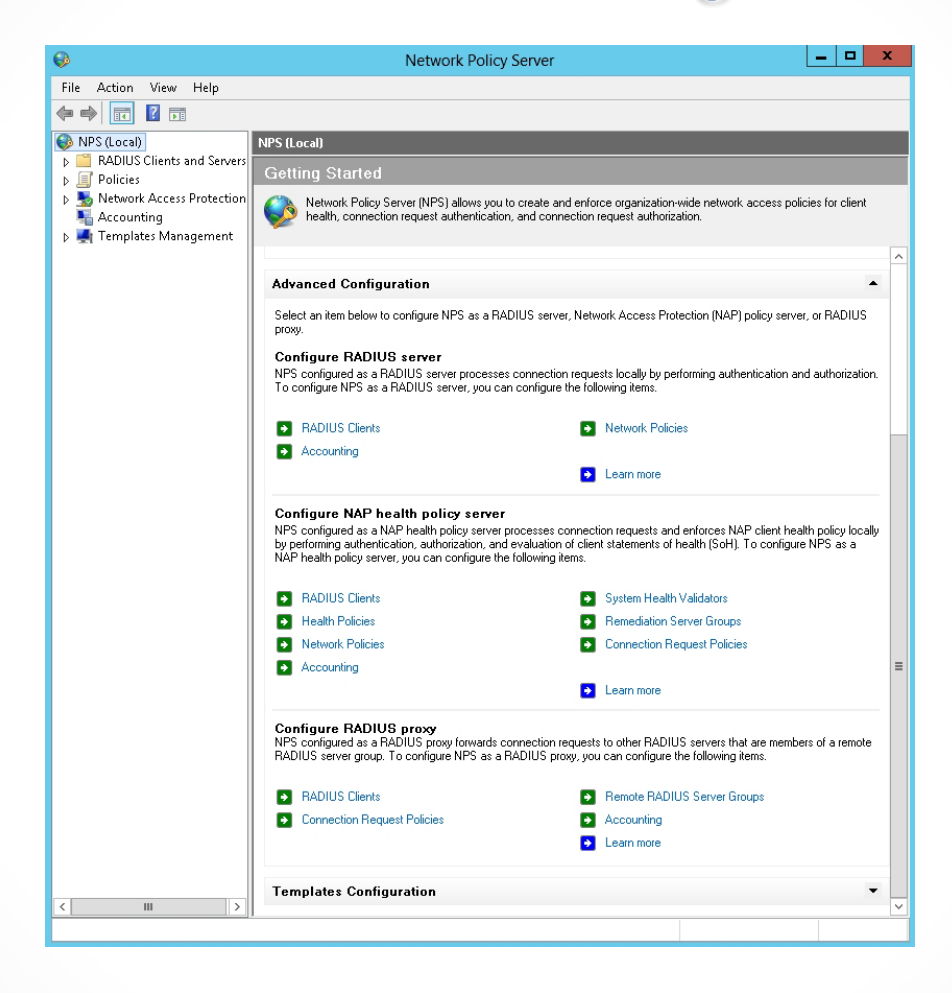

#### **Network Policies**

| •                                                                                                    | Net                                                                                                    | work Policy Server                        |            |                    | L                |             | ×    |
|----------------------------------------------------------------------------------------------------|----------------------------------------------------------------------------------------------------|-------------------------------------------|------------|--------------------|------------------|-------------|------|
| File Action View Help                                                                                                    |                                                                                                    |                                           |            |                    |                  |             |      |
| 🗢 🄿 🖄 💽 🚺 🗊                                                                                                    |                                                                                                    |                                           |            |                    |                  |             |      |
| 🚯 NPS (Local)                                                                                                    | Network Policies                                                                                             |                                           |            |                    |                  |             |      |
| A      RADIUS Clients and Servers     RADIUS Clients     Remote RADIUS Server Grou     E Policies                                                      | Network policies allow you they can or cannot conn                                                           | ou to designate who is authorized<br>ect. | to connect | to the network and | the circumstance | es under wł | nich |
| Connection Bequest Policie                                                                                                    | Policy Name                                                                                                  |                                           | Status     | Processing Order   | Access Type      | Source      |      |
| Network Policies                                                                                                    | Secure Wireless Connections                                                                                  |                                           | Enabled    | 1                  | Grant Access     | Unspecifi   | ied  |
| Health Policies                                                                                                    | Virtual Private Network (VPN)                                                                                | Connections                               | Enabled    | 2                  | Grant Access     | Remote A    | Åc   |
| A Network Access Brotection                                                                                                    | 🛛 😹 Connections to Microsoft Rout                                                                            | ing and Remote Access server              | Enabled    | 999999             | Deny Access      | Unspecifi   | ied  |
| N W System Health Validators                                                                                                    | 🛛 😹 Connections to other access s                                                                            | ervers                                    | Enabled    | 1000000            | Deny Access      | Unspecifi   | ied  |
| B Remediation Server Grouns                                                                                                    |                                                                                                    |                                           |            |                    |                  |             |      |
| Accounting                                                                                                    | 🤯 Virtual Private Network (VPN                                                                               | ) Connections                             |            |                    |                  |             |      |
| A remplaces Management     Shared Secrets     ADIUS Clients     Remote RADIUS Servers     IP Filters     Health Policies     Remediation Server Groups | Conditions - If the following con<br>Condition Value<br>NAS Port Type Virtual (VPI<br>Windows Groups CONTOSC | ditions are met:<br>V)<br>\Domain Users   |            |                    |                  |             |      |
|                                                                                                    | Settings - Then the following se                                                                             | ttings are applied:                       |            |                    |                  |             |      |
|                                                                                                    | Setting                                                                                                    | Value                                     | 01         |                    | a har and a      |             | ^    |
|                                                                                                    | Authentication Method MS-CHAP v2 OR MS-CHAP v2 (User can change password after it has expired)               |                                           |            |                    |                  |             |      |
|                                                                                                    | Access Permission Grant Access                                                                               |                                           |            |                    |                  |             |      |
|                                                                                                    | NAP Enforcement Allow full network access                                                                    |                                           |            |                    |                  |             |      |
|                                                                                                    | Eramed-Protocol PPP                                                                                          |                                           |            |                    |                  |             |      |
|                                                                                                    | Service-Tupe                                                                                                 | Framed                                    |            |                    |                  |             |      |
|                                                                                                    | Encruption Basic encruption (MPPE 40-bit) Strong encruption (MPPE 56-bit) Strongest encruption (             |                                           |            |                    |                  |             |      |
|                                                                                                    | <                                                                                                    |                                           |            |                    |                  | >           |      |
|                                                                                                    |                                                                                                    |                                           |            |                    |                  |             |      |
|                                                                                                    |                                                                                                    |                                           |            |                    |                  |             |      |

## Managing RADIUS Templates

- RADIUS templates:
  - Are designed to reduce the amount of time and cost that it takes to configure RADIUS on one or more servers
- Creating a RADIUS template does not affect the functionality of NPS.
- A RADIUS template affects only the NPS server when the template is selected and applied when configuring RADIUS.

### Managing RADIUS Templates

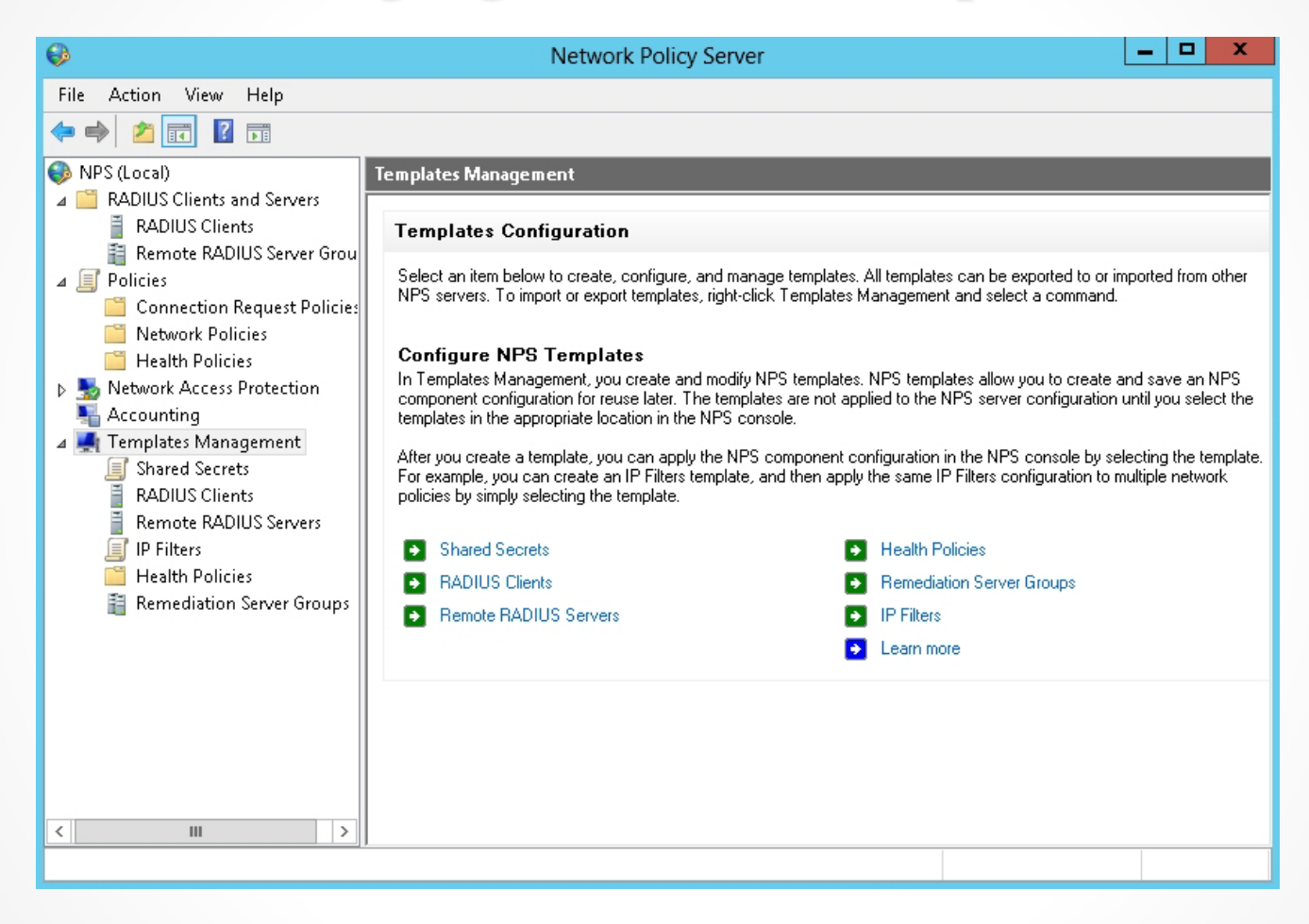

Templates Configuration options in the NPS console

### Managing RADIUS Templates

| New RADIUS Client                                                                                                    |                                   | x    |
|----------------------------------------------------------------------------------------------------|-----------------------------------|------|
| Settings Advanced                                                                                                    |                                   |      |
| Name and Address                                                                                                    |                                   |      |
| Friendly name:                                                                                                    |                                   |      |
|                                                                                                    |                                   |      |
|                                                                                                    |                                   |      |
| Address (IP or DNS):                                                                                                    |                                   |      |
|                                                                                                    | Verify                            |      |
| Shared Secret                                                                                                    |                                   | =1   |
| Select an existing Shared Secrets template:                                                                                                    |                                   |      |
| None                                                                                                    | ~                                 | ]    |
| To manually type a shared secret, click Manual. To automatically ger<br>secret, click Generate. You must configure the RADIUS client with th<br>secret entered here. Shared secrets are case-sensitive. | nerate a shared<br>ne same shared |      |
| Manual     Generate                                                                                                    |                                   |      |
| Shared secret:                                                                                                    |                                   |      |
|                                                                                                    |                                   |      |
| Confirm shared secret:                                                                                                    |                                   |      |
|                                                                                                    |                                   |      |
|                                                                                                    |                                   |      |
| OK                                                                                                    | Cance                             | el 🛛 |

Creating a RADIUS client template

### Managing RADIUS Templates

|                             |                                                          | Ne                                                    | w RADIU                                                 | IS Client                                |                                  |                             | ×            |
|-----------------------------|----------------------------------------------------------|-------------------------------------------------------|---------------------------------------------------------|------------------------------------------|----------------------------------|-----------------------------|--------------|
| ettings                     | Advanced                                                 |                                                       |                                                         |                                          |                                  |                             |              |
| –<br>Z Enabl                | le this BADIU                                            | S client                                              |                                                         |                                          |                                  |                             |              |
|                             |                                                          | 5 GIIGH                                               |                                                         |                                          |                                  |                             |              |
| ✓ Selec                     | st an existing                                           | emplate:                                              |                                                         |                                          |                                  |                             |              |
| test                        |                                                          |                                                       |                                                         |                                          |                                  |                             | ~            |
| Name a                      | and Address                                              |                                                       |                                                         |                                          |                                  |                             |              |
| Friendly                    | y name:                                                  |                                                       |                                                         |                                          |                                  |                             |              |
| test                        |                                                          |                                                       |                                                         |                                          |                                  |                             |              |
| Addres                      | s (IP or DNS)                                            |                                                       |                                                         |                                          |                                  |                             |              |
| 192.16                      | 58.3.122                                                 |                                                       |                                                         |                                          |                                  | Verify                      |              |
| Shared                      | Secret                                                   |                                                       |                                                         |                                          |                                  |                             |              |
| Select                      | an existing SI                                           | nared Secrets                                         | template:                                               |                                          |                                  |                             |              |
| None                        |                                                          |                                                       |                                                         |                                          |                                  |                             | ~            |
| To mar<br>secret,<br>secret | nually type a s<br>click Genera<br>entered here.<br>nual | hared secret,<br>:e. You must<br>Shared secre<br>O Ge | , click Manı<br>configure th<br>ets are case<br>enerate | ual. To autr<br>ne RADIUS<br>⊶sensitive. | omatically ge<br>i client with t | nerate a sha<br>he same sha | ared<br>ared |
| Shared                      | l secret:                                                |                                                       |                                                         |                                          |                                  | 1                           |              |
| Confirm                     | n shared secre                                           | et:                                                   |                                                         |                                          |                                  |                             |              |
|                             |                                                          |                                                       |                                                         |                                          | ПК                               | C:                          | maal         |

Using the RADIUS client template

## Configuring RADIUS Accounting

- NPS can log accounting data to a text log file and/or a SQL Server database.
- NPS server generates an Accounting-Start message describing the type of service being delivered and the user it is being delivered to, which is sent to the RADIUS Accounting server.
- The RADIUS Accounting server sends back an acknowledgment to the RADIUS client.
- At the end of service delivery, the client generates an Accounting-Stop message that describes the type of service that was delivered, and optional statistics, such as elapsed time, input and output octets, or input and output packets. It then sends that data to the RADIUS Accounting server, which sends back an acknowledgment to the RADIUS client.

## Configuring RADIUS Accounting

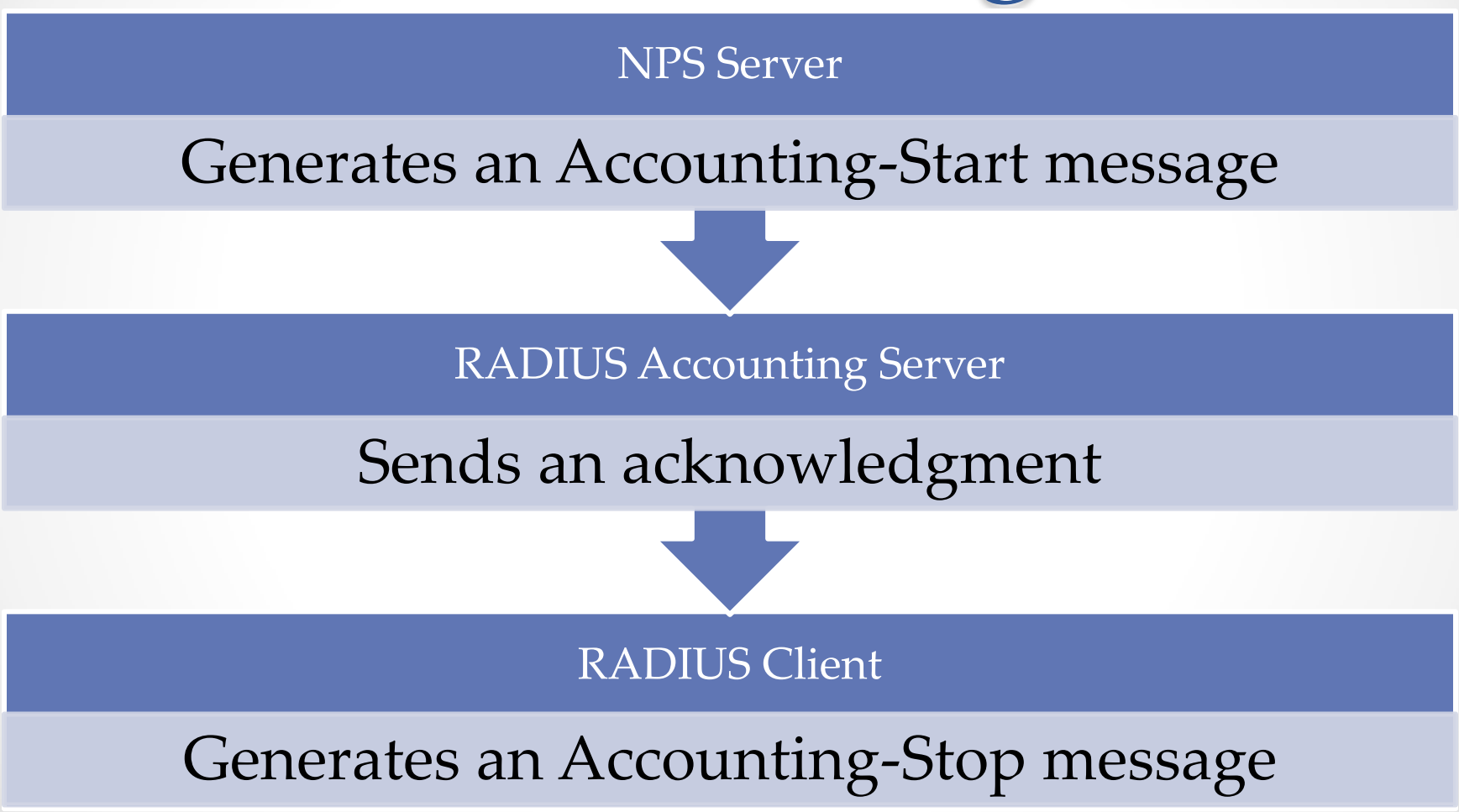

© 2013 John Wiley & Sons, Inc.

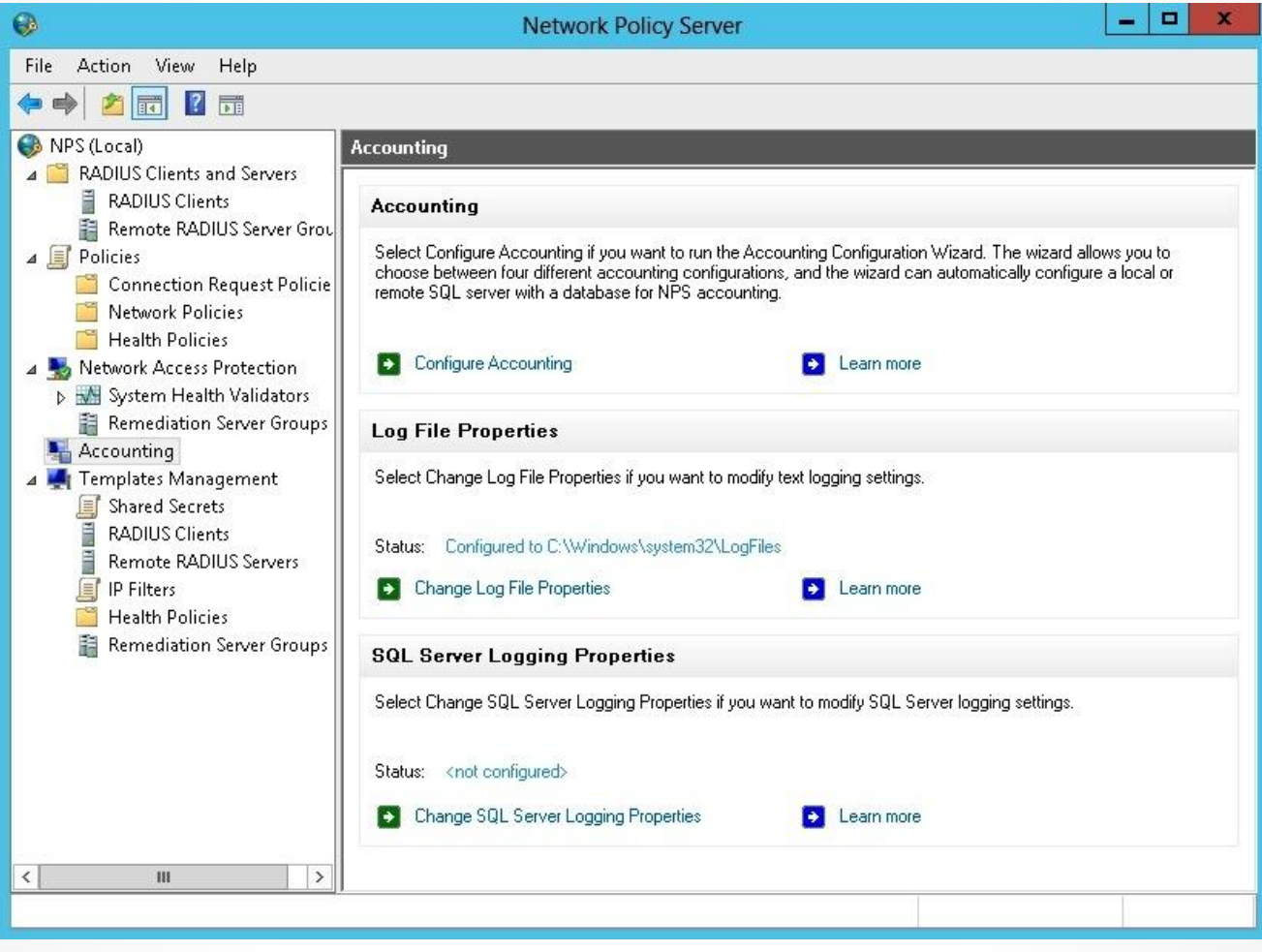

#### Accounting configuring options

| Accounting Configuration Wizard                                                                                                    |
|----------------------------------------------------------------------------------------------------|
| Select Accounting Options                                                                                                    |
| NPS can log accounting data to a local text file, to a SQL Server database, or to both. NPS can also log to a SQL Server database only, and then start logging to a text file if SQL Server logging fails, providing failover.<br>Select one NPS Accounting configuration option, and then click Next:<br>• Log to a SQL Server database.<br>• Log to a text file on the local computer.<br>• Simultaneously log to a SQL Server database and to a local text file.<br>• Log to a SQL Server database using text file logging for failover. |
| Previous Next Finish Cancel                                                                                                    |

#### Selecting Accounting options

| Accounting Configuration Wizard                                                                                                    | x |
|----------------------------------------------------------------------------------------------------|---|
| Configure SQL Server Logging<br>Configure both the SQL Data Link in NPS and the database in SQL Server                                                                                                    |   |
| SQL Server Logging:<br>When you configure SQL Logging, you set up the data link between NPS and SQL Server. You also select an<br>existing database in SQL Server or type a name for a new database. Depending on your choice, NPS either<br>modifies the existing database or creates a new database in SQL Server for you. To configure SQL Server<br>Logging, click Configure.                                                                                                    | 1 |
| Configure Clear                                                                                                    | i |
| <ul> <li>Logging information:</li> <li>Select the information that NPS logs to the SQL Server database.</li> <li>Accounting requests</li> <li>Authentication requests</li> <li>Periodic accounting status</li> <li>Periodic authentication status</li> <li>Logging failure action:</li> <li>If logging fails due to network or other problems, NPS can continue to process connection requests or it can discard them to preserve accounting data accuracy. If NPS discards connection requests, users cannot access the network through RADIUS clients.</li> <li>If logging fails, discard connection requests.</li> <li>To continue, click Next.</li> </ul> |   |
| Previous Next Finish Cancel                                                                                                    | ] |

#### Configuring SQL Server logging

| 💼 Data Link Properties 🗙                                                                                                    |  |  |  |  |
|----------------------------------------------------------------------------------------------------|--|--|--|--|
| Connection Advanced All                                                                                                    |  |  |  |  |
| Specify the following to connect to SQL Server data:<br>1. Select or enter a server name:<br>Refresh<br>2. Enter information to log on to the server: |  |  |  |  |
| O Use Windows NT Integrated security                                                                                                    |  |  |  |  |
| Use a specific user name and password:                                                                                                    |  |  |  |  |
| User name:                                                                                                    |  |  |  |  |
| Password: Allow saving password                                                                                                    |  |  |  |  |
| 3. • Select the database on the server:                                                                                                    |  |  |  |  |
| ✓                                                                                                    |  |  |  |  |
| <ul> <li>Attach a database file as a database name:</li> </ul>                                                                                        |  |  |  |  |
| Using the filename:                                                                                                    |  |  |  |  |
| Test Connection                                                                                                    |  |  |  |  |
| OK Cancel Help                                                                                                    |  |  |  |  |

Configuring the Data Link properties

| Accounting Configuration Wizard                                                                                                    |
|----------------------------------------------------------------------------------------------------|
| Configure Local File Logging                                                                                                    |
| Logging information:<br>Select the information that will be logged to the configured text file.<br>Accounting requests<br>Authentication requests<br>Periodic accounting status<br>Periodic authentication status<br>Log file directory:<br>Specify a location for your log file. NPS creates the file with the name format Inyymm.log.<br>C:\Windows\system32\LogFiles<br>Logging failure action:<br>If logging fails due to network or other problems, NPS can continue to process connection requests or it can<br>discard them to preserve accounting data accuracy. If NPS discards connection requests, users cannot<br>access the network through RADIUS clients.<br>If logging fails, discard connection requests.<br>To continue, click Next. |
| Previous Next Finish Cancel                                                                                                    |

#### Configuring local file logging

### Log File Properties

| Log File Properties                                                                                                    | Log File Properties                                                                                                    |
|----------------------------------------------------------------------------------------------------|----------------------------------------------------------------------------------------------------|
| Settings       Log File         Log the following information:       Accounting requests         Accounting requests       Authentication requests         Periodic accounting status       Periodic authentication status         Logging failure action:       If logging fails, discard connection requests. | Settings Log File   Name: INyymm.log   Directory: Image: Compliant for the state of the state of the |
| OK Cancel Apply                                                                                                    | OK Cancel Apply                                                                                                    |

#### Configuring Log File properties

## Understanding NPS Authentication Methods

Authentication is usually broken down into the following categories:

- Password-based credentials
- Certificate-based credentials

## Using Password-Based Authentication

- The network access server passes the username and password to the NPS server.
- The NPS server verifies the credentials against the user account database.
  - Processed from the most secure (Microsoft Challenge-Handshake Authentication Protocol v2 or MS-CHAPv2) to the least secure (unauthenticated access) of those enabled options.
- For stronger security, use certificate authentication or multi-factor authentication.

## Using Certificates for Authentication

- Much stronger than password-based
   authentication methods
- Certificates are:
  - O Customized using certificate templatesO Issued using a Certificate Authority
- If smart cards are used, certificates must include:
  - Smart Card Logon purpose
  - Client Authentication purpose

## Using Certificates for Authentication

- Digital certificate required and NPS server must use a server certificate for:
  - Protected Extensible Authentication Protocol Microsoft Challenge-Handshake Authentication Protocol v2 (PEAP-MS-CHAP v2)
  - Protected Extensible Authentication Protocol Transport Layer Security (PEAP-TLS)
  - Extensible Authentication Protocol Transport Layer Security (EAP-TLS)

#### Automatically Add Workstation Authentication Certificates to All Workstations

| Properties of New Template                          |                          |                 |                                 |              | x |
|-----------------------------------------------------|--------------------------|-----------------|---------------------------------|--------------|---|
| Subject Name                                        | Sei                      | Server Issuance |                                 | Requirements |   |
| Compatibility 0                                     | ieneral                  | Reque           | st Handling                     | Cryptography |   |
| Superseded Temp                                     | olates                   | Ex              | tensions                        | Security     |   |
| Group or user names:                                | Group or user names:     |                 |                                 |              |   |
| & Authenticated U                                   | sers                     |                 |                                 |              |   |
| Administrator                                       |                          |                 |                                 |              |   |
| Bornain Admins                                      | CONTOSO                  | NDomain.        | Admins)                         |              |   |
| Domain Lompute                                      | ars (CONTO)<br>• (CONTO) | 20\Extern       | ain Computers)<br>price Admine) |              |   |
|                                                     | is (CONTO;               | oo verkeit      | nse Auninsj                     |              |   |
|                                                     |                          |                 |                                 |              |   |
|                                                     |                          |                 |                                 |              |   |
|                                                     |                          |                 | LF V                            | Berroue      |   |
|                                                     |                          |                 | Auu                             | nelliuve     |   |
| Permissions for Domain Computers Allow Deny         |                          |                 |                                 |              |   |
| Full Control                                        |                          |                 |                                 |              |   |
| Read                                                |                          |                 |                                 |              |   |
| Write                                               |                          |                 |                                 |              |   |
| Enroll                                              |                          |                 | ✓                               |              |   |
| Autoenroll                                          |                          |                 |                                 |              |   |
|                                                     |                          |                 |                                 |              |   |
|                                                     |                          |                 |                                 |              |   |
| Ear appoint permissions or advanced settings, click |                          |                 |                                 |              |   |
| Advanced.                                           |                          |                 |                                 |              |   |
|                                                     |                          |                 |                                 |              |   |
| Learn about access control and permissions          |                          |                 |                                 |              |   |
| 04                                                  |                          | Canaal          | Applu                           | Hala         |   |
| UK                                                  |                          | Cancel          | Apply                           | Help         |   |

Configuring security for a template

#### Automatically Add Workstation Authentication Certificates to All Workstations

| Certificate Services Client - Auto-Enrollment Pro ? × |                |  |  |  |
|-------------------------------------------------------|----------------|--|--|--|
| Enrollment Policy Configuration                       |                |  |  |  |
| Enroll user and computer certificates automatically   |                |  |  |  |
| Configuration Model:                                  | Not configured |  |  |  |
|                                                       |                |  |  |  |
|                                                       |                |  |  |  |
|                                                       |                |  |  |  |
|                                                       |                |  |  |  |
|                                                       |                |  |  |  |
|                                                       |                |  |  |  |
|                                                       |                |  |  |  |
|                                                       |                |  |  |  |
|                                                       |                |  |  |  |
| Learn more about Automatic certificate management     |                |  |  |  |
| ок                                                    | Cancel Apply   |  |  |  |

Configuring user and computer certificate— Auto-Enrollment

# Lesson Summary

- Microsoft's RADIUS server is Network Policy Server (NPS).
- By installing and configuring RADIUS, you can create and enforce wide network access policies for client health, connection request authentication, and connection request authorization.
- When you implement RADIUS, Windows Server 2012 computers running Routing and Remote Access and/or wireless access points can forward access requests to a single RADIUS server.
- Installing NPS is a simple process, which is done with Server Manager. After NPS is installed, you use the Network Policy Server console to configure NPS.

# Lesson Summary

- With multiple RADIUS servers, you can configure RADIUS clients to use a primary RADIUS server and alternate RADIUS servers. If the primary RADIUS server becomes unavailable, the request is sent to the alternate RADIUS server.
- Much like the use of other templates, RADIUS templates are designed to reduce the amount of time and cost that it takes to configure RADIUS on one or more servers.
- Creating a RADIUS template does not affect the functionality of NPS. It affects the RADIUS server only when the template is selected and applied when configuring NPS.
- NPS supports RADIUS accounting, which you can use to track network usage for auditing and billing purposes.
- Using certificates with the NPS provides strong security for authenticating users and computers and eliminates the need for less secure password-based authentication methods.

#### Copyright 2013 John Wiley & Sons, Inc.

All rights reserved. Reproduction or translation of this work beyond that named in Section 117 of the 1976 United States Copyright Act without the express written consent of the copyright owner is unlawful. Requests for further information should be addressed to the Permissions Department, John Wiley & Sons, Inc. The purchaser may make back-up copies for his/her own use only and not for distribution or resale. The Publisher assumes no responsibility for errors, omissions, or damages, caused by the use of these programs or from the use of the information contained herein.

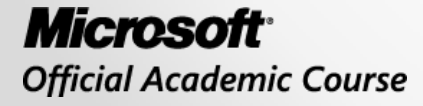

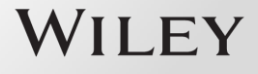